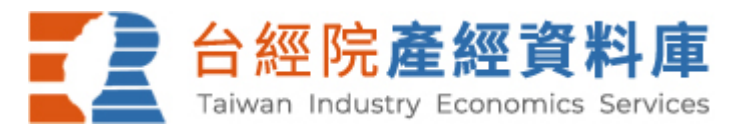

## 使用操作手册

- 1. 連結『台經院產經資料庫』。請連線網際網路並於網址列輸入<u>https://tie.tier.org.tw</u>或由貴單位 中文電子資料庫區快速連結『台經院產經資料庫』網站
- 2. 登入『台經院產經資料庫』分為兩種方式。一為會員 IP 自動登入;另一輸入帳號密碼登入。 會員登入後,登入區會出現"會員名稱"字樣。本系統預設 60 分鐘未點選網頁內容者將自動 登出,會員若無法點選所購買產業分類內容時,需重新開啟瀏覽器再次登入。
- 系統首頁橫軸依資料類型分為五大資料庫,依次為產業分析、景氣信號、企業財報、產銷存 及進出口資料庫,可點選橫軸上的資料庫名稱,進入該資料庫使用,進入資料庫頁面後,可 點選右側各產業項目使用該產業資訊。產業分析整理國內全部產業分類,分為31項大分類、 84項中分類。首頁右上方的產業查詢功能,可提供同時五大資料庫的關鍵字查詢功能,各資 料庫則提供領域查詢功能。
- 4. 點選產業分析可以瀏覽下載產業研究報告。文章內容由台經院產業分析師及其他研究同仁撰 寫完成,提供國內各產業現況介紹及產業未來展望。使用者可使用右方產業主題篩選所需產 業之報告。使用者也可以利用關鍵字查詢標的,或者透過進階查詢進行全文檢索。進入產業 分析資料庫後,右方整理精選報告及熱門報告推薦使用者參考,文件標題的上方設有圖文/ 清單排序功能。當使用者找到所需文件標題時,可用點選該檔案,開啟 HTML 檔案格式瀏覽 全文,也可以點選該篇文件的下載 PDF 區塊,下載 PDF 檔案至個人行動裝置瀏覽全文。
- 5. 點選景氣信號可以提供 24 項大分類 71 項中分類的景氣信號、分數及分布比重。點選右方產業分類,可進入該產業景氣信號,點選上方可切換該項產業五大細項指標、細產業燈號分布比重%,點選5年、10 年期間之年、季資料頻率,應用計量模型觀察產業景氣循環時間序列。
- 6. 點選企業財報可以提供使用者觀察主要廠商財務水準,分析個別廠商營運指標。使用者可使用右方產業主題篩選所需產業之報告,或由企業資料查詢及重要指標排名(自訂企業表格為pro版本加值功能)兩種查詢介面使用。包含的單元如下:基本資料、每月營收、損益表、資產負債表、股東結構、轉投資、產銷組合六張表格及報酬率、成本、每股、成長率、償債能力、經營能力等六項指標;使用者可以使用產品的檢索查詢生產同一產品廠商,也可使用股東查詢同一股東擁有各企業之股權狀況。
- 7. 點選產銷存提供使用者觀察產銷存趨勢。產品查詢可以產品名稱的關鍵字方式查詢(自訂產 銷存表格為 pro 版本加值功能),也可直接選擇右方產業主題。使用本單元可以查詢產業所屬 相關產品之產銷存量值等動態資訊,並提供該產品在其所屬產業之重要性、成長率、銷售平 均售價、外銷比例、存貨週轉水準等抽樣調查數值。
- 8. 點選進出口可提供使用者觀察產業進出口趨勢。產品查詢可以產品名稱的關鍵字查詢(自訂進出口表格為 pro版本加值功能),也可直接選擇右方產業主題。使用本單元可以查詢各產業所屬相關產品之進出口金額。並提供該產品在其所屬產業之重要性、個別國家進出口、單一產品或單一國家進出口排行榜等統計數值。
- 9. 使用台經院產經資料庫資訊服務後,請點選登出離開本系統,避免佔用頻寬而影響其他人員 使用本系統。
- 10. 最後提醒您,台經院產經資料庫僅提供付費會員資訊服務,研究報告受著作權法的保護,會員可以列印、重置、引用、節錄、編輯相關內容,只要加註資料來源為「台經院產經資料庫」即可。請勿將資訊下載後轉贈、轉售及對外發行。